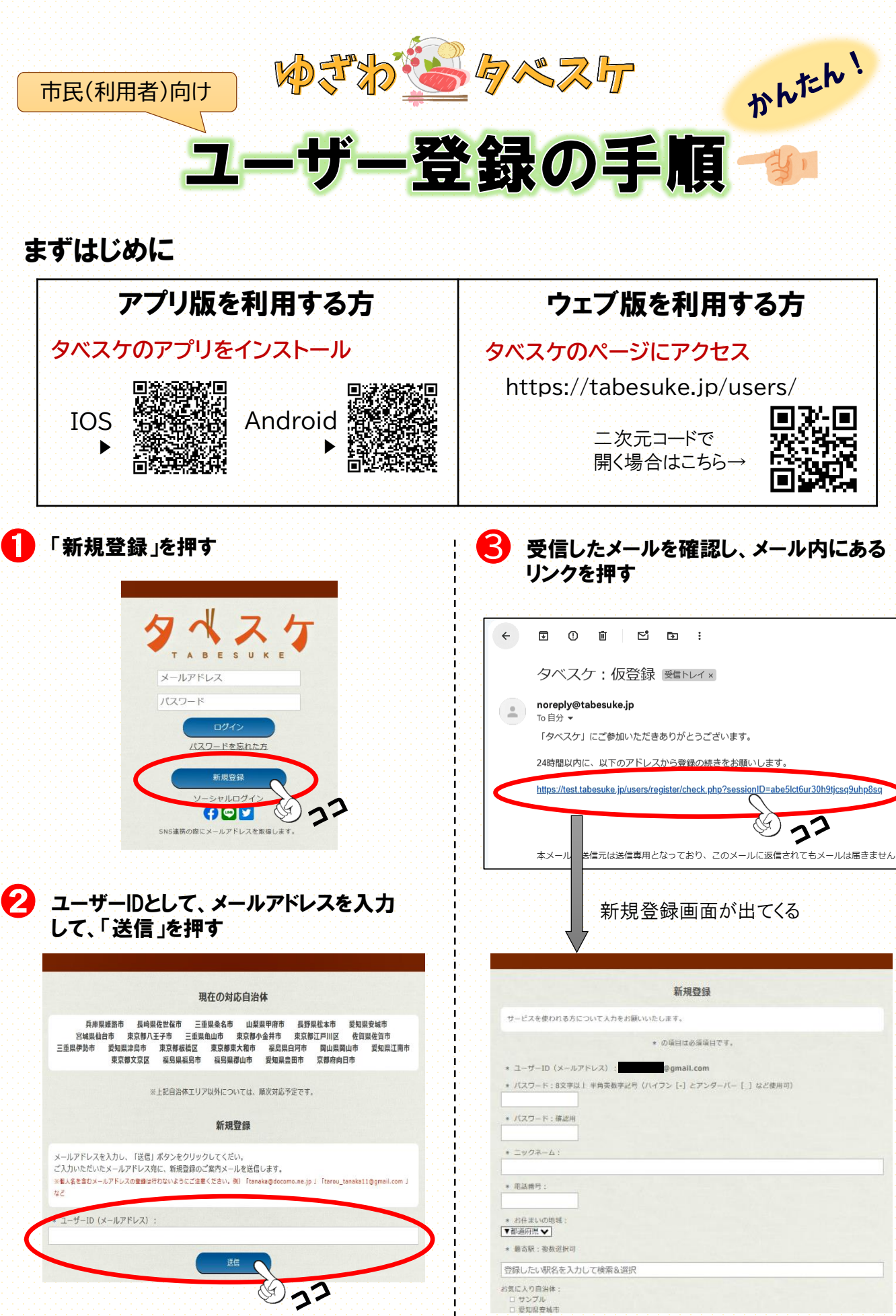

※受信拒否をしていると届かない場合があります。 メールは「noreply@tabesuke.jp」から届きます。

入力方法は次のページへ!

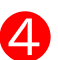

登録情報を入力する

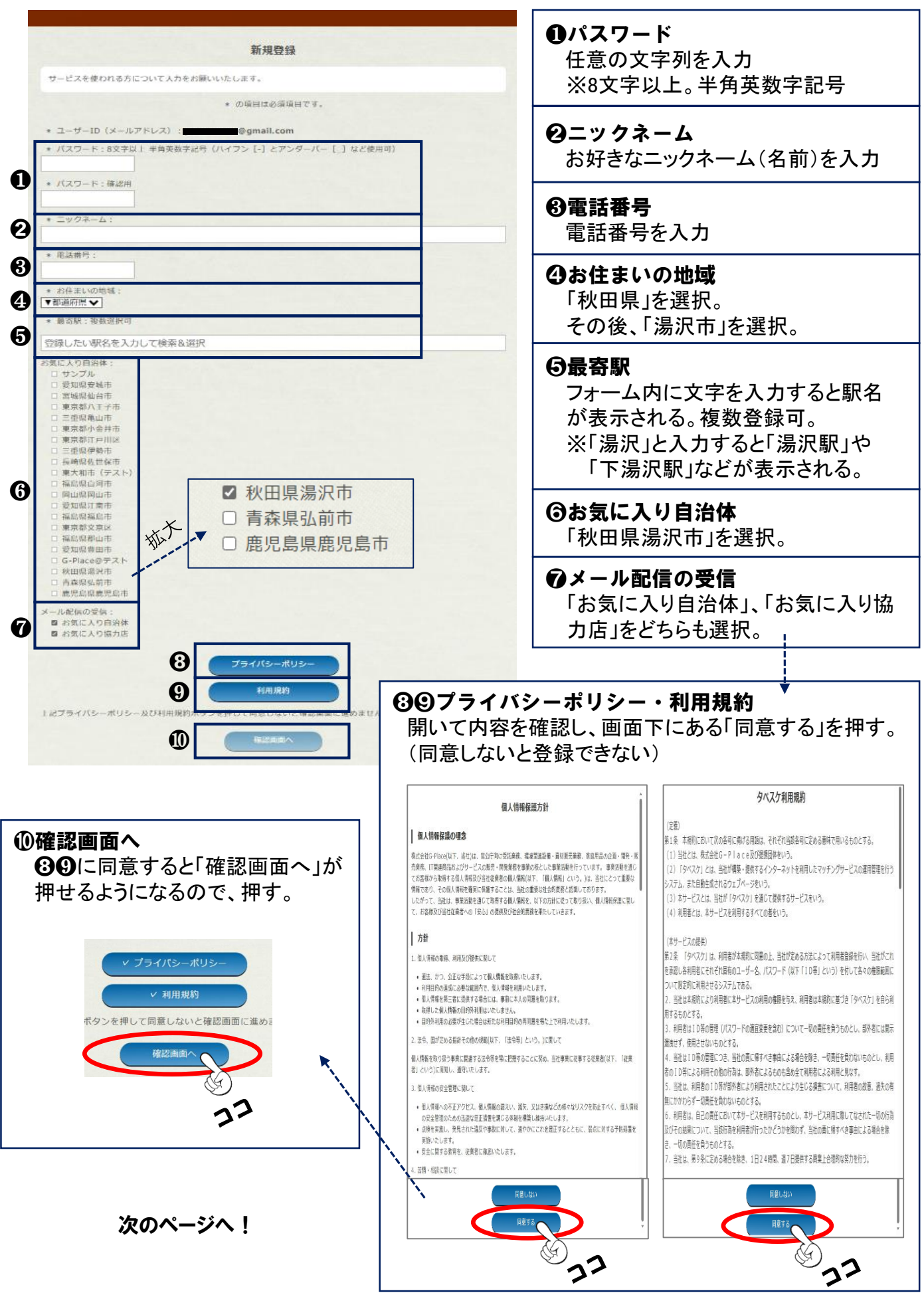

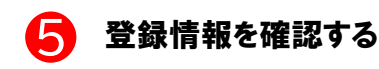

## 内容を確認して問題なければ「登録」を押す

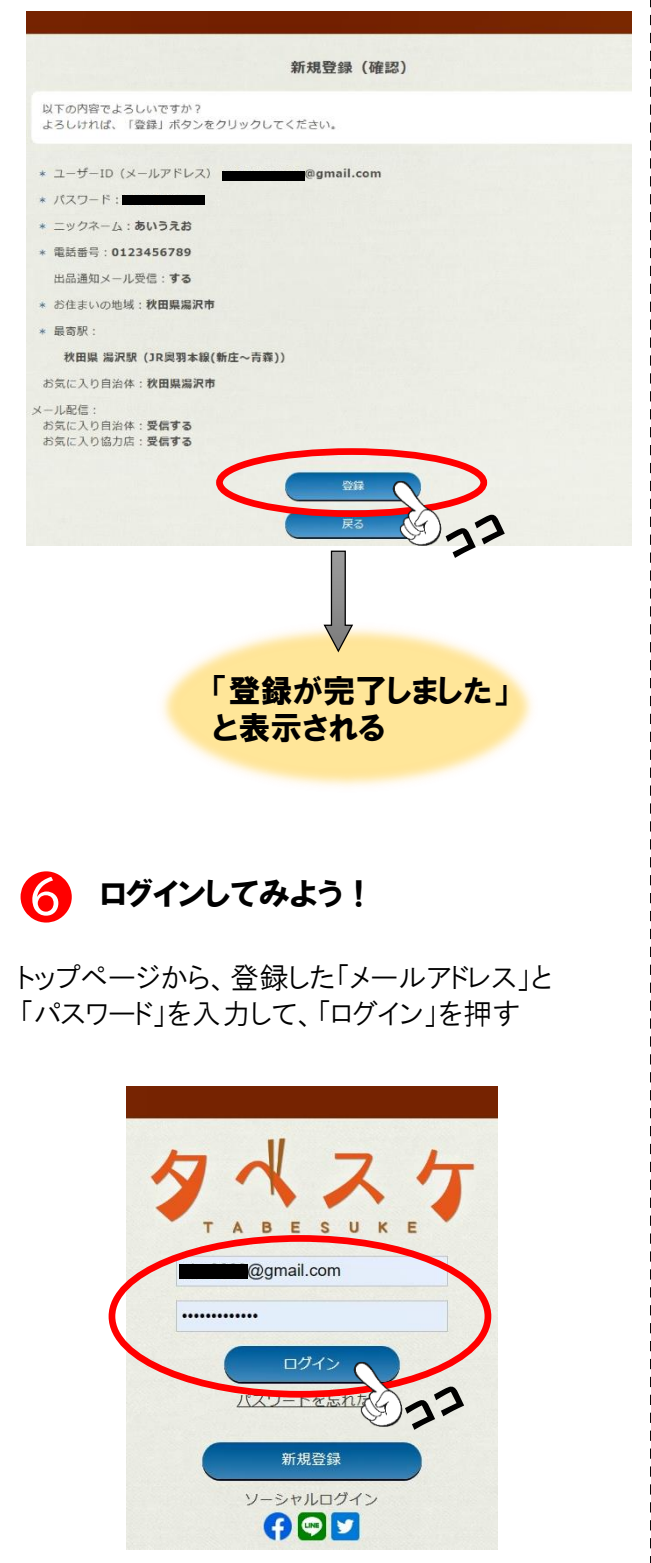

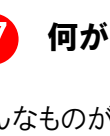

## 何が出品されているかな?

どんなものが出品されているか見てみよう。 自治体名や最寄駅を絞って検索することができます。 (全国のタベスケ登録店の出品を見ることもできます)

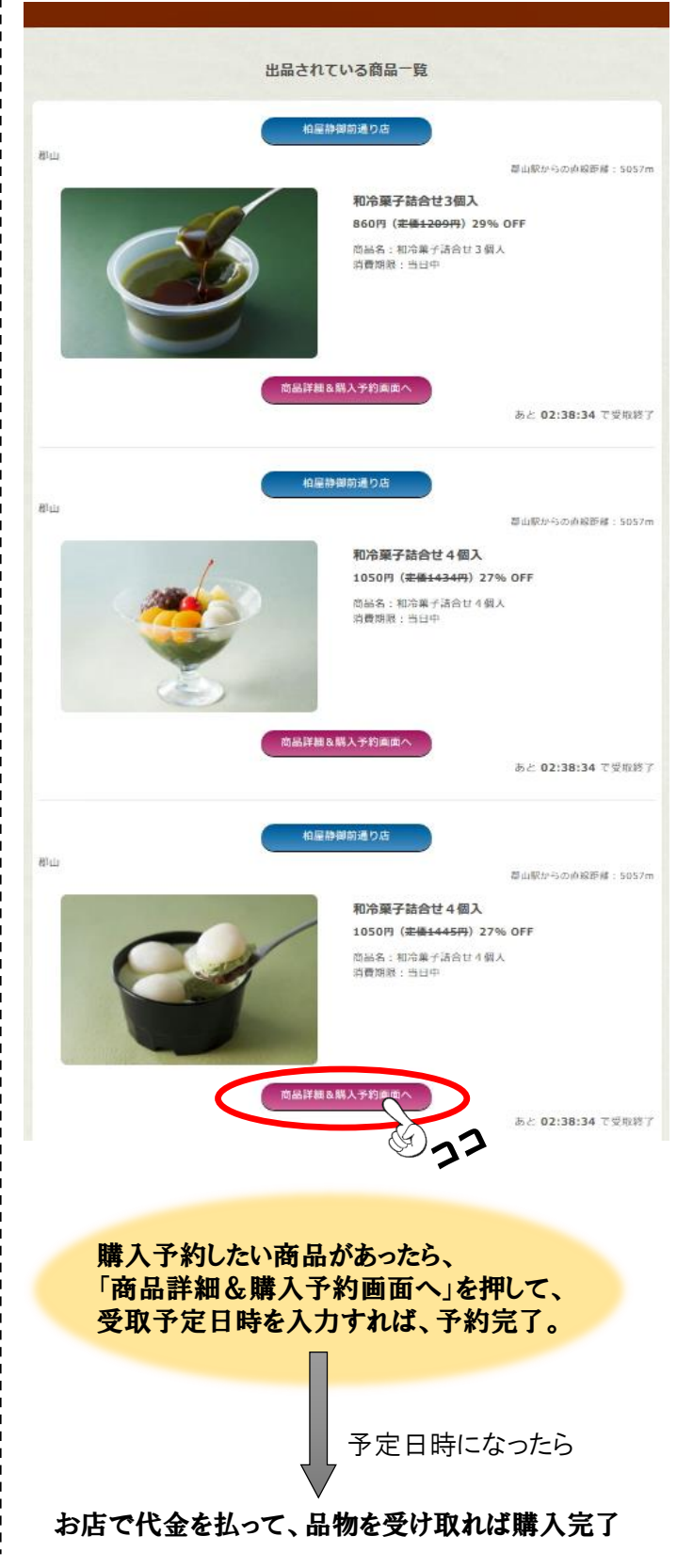

## お店の<mark>お気に入り登録</mark>をすると便利です

お気に入り登録をすると、お気に入りのお店が商品を出品した際、プッシュ通知 (またはメール)でお知らせが届くため、出品の見逃しを防ぐことができます。

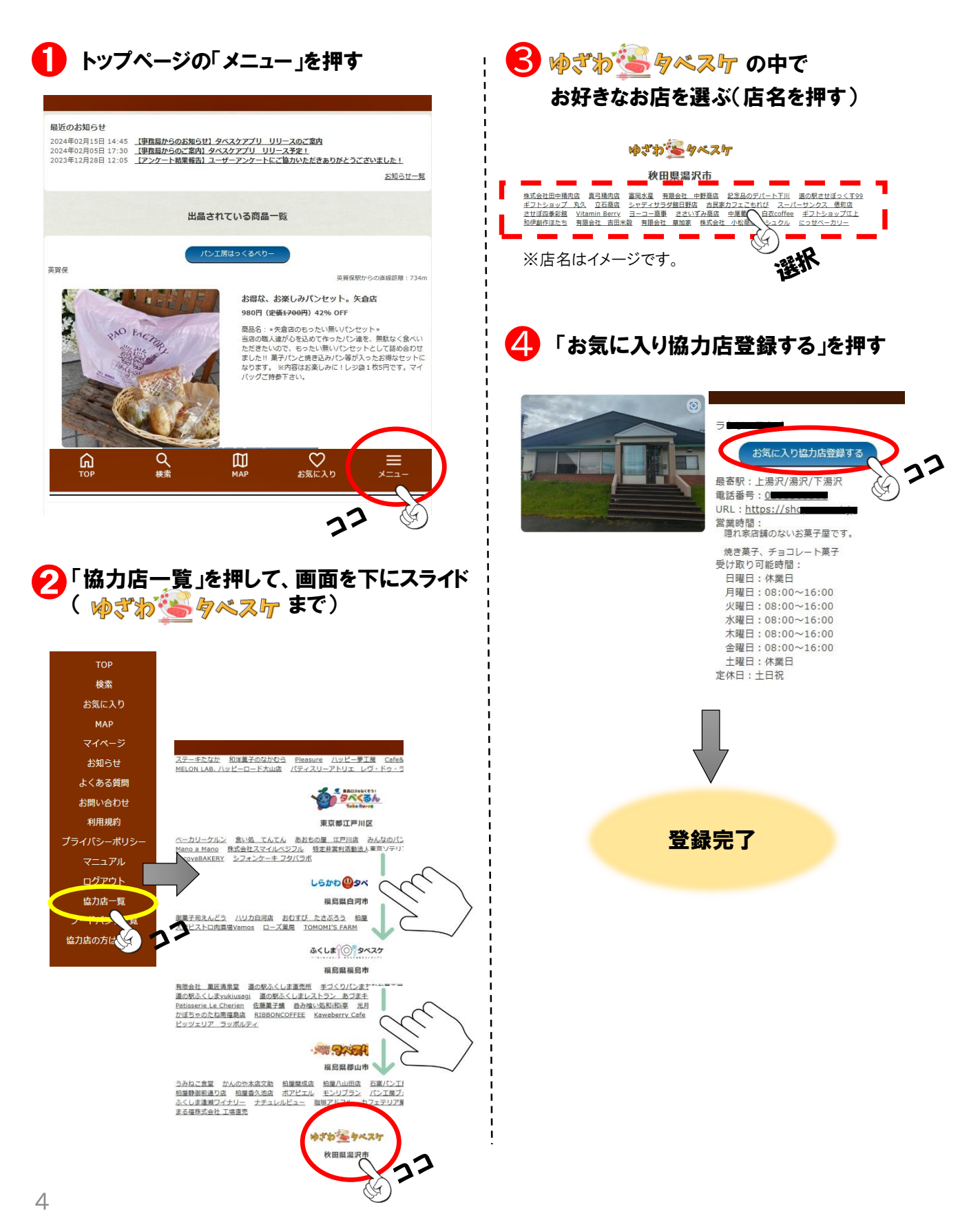